其它功能 **高镜博** 2006-07-05 发表

## IX1000中如何手动新建DiskSafe 保护及恢复

关键字:

DiskSafe;保护;Protect;恢复;Restore;

内容摘要:

分步骤说明如何手动创建DiskSafe保护及恢复操作

前提条件:

IX1000服务器中SAN资源已经连接到客户端主机,并确保该资源是一个未使用过的新的资源

(注意:该资源对应的initiator名要以":完整计算机名"的方式命名,如果使用chap认证,认证用户名

要使用"大写计算机名"命名

如initiator名为":AAA", chap认证用户名为"AAA"。

密码要12位。否则无法使用Recovery CD进行恢复)

## 操作步骤

- 1. 在我的电脑上单击右键 ->管理, 弹出计算机管理对话框。
- 2. 在计算机管理目录树下找到DiskSafe, 单击前面的<+>展开。
- 3. 在DiskSafe目录树中找到Protected Storage,单击前面的<+>展开。
- 4. 在Protected Storage目录树中找到Disks,在Disks上单击右键
- >Protect。

5. 弹出Welcome对话框,单击<下一步>

6.选择要保护的磁盘或分区,单击<下一步>

(注意:IX1000上的SCSI设备空间不要小于本地被保护盘的空间。 只能保护整个动态磁盘,不能单独保护动态磁盘的一个分区。 如果保护了整个磁盘,那么以后将不能单独保护该磁盘上的一个分区,反之亦然。 数据恢复时,保护单个分区比保护整个磁盘具有更多的灵活性,然而,保护整个磁盘对整个磁盘提供

数据恢复时,保护单个分区比保护整个磁盘具有更多的灵活性,然而,保护整个磁盘对整个磁盘提供 了更好的时间点数据完整性。

如果系统中包含EISA分区或隐藏分区,必须保护整个磁盘,而不能单独保护EISA分区或者隐藏分区。 如果打算使用从镜像中远程启动的功能,那么必须保护系统中的整个第一个磁盘(尽管Windows安装 在其他磁盘或分区上,但是启动所需文件仅仅保留在第一个磁盘上的第一个分区中) 当保护一个跨越多个磁盘的动态卷时,必须保护所有生效的磁盘,否则保护可能不会正确执行)

- 7. 在"Allow mirror disks with existing partitions"前打"√",选择要存放镜像的磁盘,单击<下一步>。
- 8.弹出警告对话框,单击<yes>。
- 9. 选择镜像模式,在Periodic mode (周期性模式)前点选,其它默认,单击<下一步>
- 10. 设置同步周期,单击<下一步>
- 11. 高级同步设置,一般保持默认,单击<下一步>,完成。
- 12. 可以看到DiskSafe > Protected Storage > Disks中新建的镜像磁盘开使同步。
- 13. 同步完成后,每隔一个同步周期进行一次同步。

(说明:对于手动创建**DiskSafe**的情况,所使用的**保护**,恢复机制是周期性同步,和**Restore恢复**功能。但这种方式只能恢复到上一次同步时的状态。在客户端主机上无法启用快照,回滚功能。)

## Restore恢复:

1. 在我的电脑上单击右键 - >管理, 弹出计算机管理对话框。

2. 在计算机管理目录树下的**DiskSafe** - > Protected Storage - > Disks中,找到**保护**的镜像磁盘,在 该磁盘上单击右键 - >**Restore** 

3. 选择恢复到Restore to the original primary disk(原磁盘)或

Restore to a new target disk 新磁盘), 单击< Restore>恢复。

4. 完成后重新启动计算机,恢复完成。